## **Operating Manual for Testing**

1. Connect to product SSID (Sky-Secure-xxxxx)

| 有可用的連線            |          |
|-------------------|----------|
| 無線網路連線            | ^        |
| Sky-Secure-002555 | lter     |
| ☑ 自動連線            | · 連線(C)  |
| Wi-Reader_01186a  | llte     |
| R&D               | llee     |
| Wi-Reader_011918  | <u>.</u> |
| Wi-Reader_0118d0  | <u></u>  |
| DALIWAN           | 31       |
|                   | 1 A 1    |

2. Key in the WiFi secure code 00000000

| 🔮 連線到網路                          | -                           | T   | <b></b> |
|----------------------------------|-----------------------------|-----|---------|
| 網路安全性金鑰<br><sub>安全性金鎗</sub> (S): | 不符<br>00000000<br>□ 晴藏字元(H) |     |         |
|                                  |                             | 確定  | 取消      |
|                                  | <u> </u>                    | T T | 午 01:53 |

3. Make sure PC is connect to AP

|   | 目前連線到:<br>Sky-Secure-002<br>無網際網路存取 | 2555 2                                                |
|---|-------------------------------------|-------------------------------------------------------|
| 4 | 無線網路連線                              |                                                       |
| 7 | Sky-Secure-002555                   | 已經連線                                                  |
|   | Wi-Reader_01186a                    | lite                                                  |
|   | Wi-Reader_011918                    | €I<br>夕稱·Wi-Reader 01                                 |
|   | Wi-Reader_0118d0                    | 信號強度:非常好                                              |
| N | Sky-Secure-00256a                   | 安主性類型: WPA2-P<br>無線電波類型: 802.1:<br>SSID: Wi-Reader 01 |
|   | DALIWAN                             |                                                       |
| ( | P874                                | 311                                                   |
|   |                                     |                                                       |

4. Open the browser & key-in the IP address <u>http://192.168.20.1</u> to log-in the Wifi setting UI

| 🥭 Internet E | ixplorer 無法顯示網頁 - Windows Internet Explorer |  |  |
|--------------|---------------------------------------------|--|--|
| <b>OO</b> -  | http://192.168.20.1/                        |  |  |
| 🚖 我的最愛       | 🔄 🚖 🙋 位址不正確 🥭 建議的網站 👻 🏉 升級您的瀏覽器 👻           |  |  |
| ◯ 連線中        |                                             |  |  |
| Ó            | Internet Explorer 無法顯示網頁                    |  |  |
|              | 您可以嘗試的方式:                                   |  |  |
|              | 診斷連線問題                                      |  |  |
|              | ⊙ 其他資訊                                      |  |  |

5. Key-in the user account & password

user account: admin

Password: password

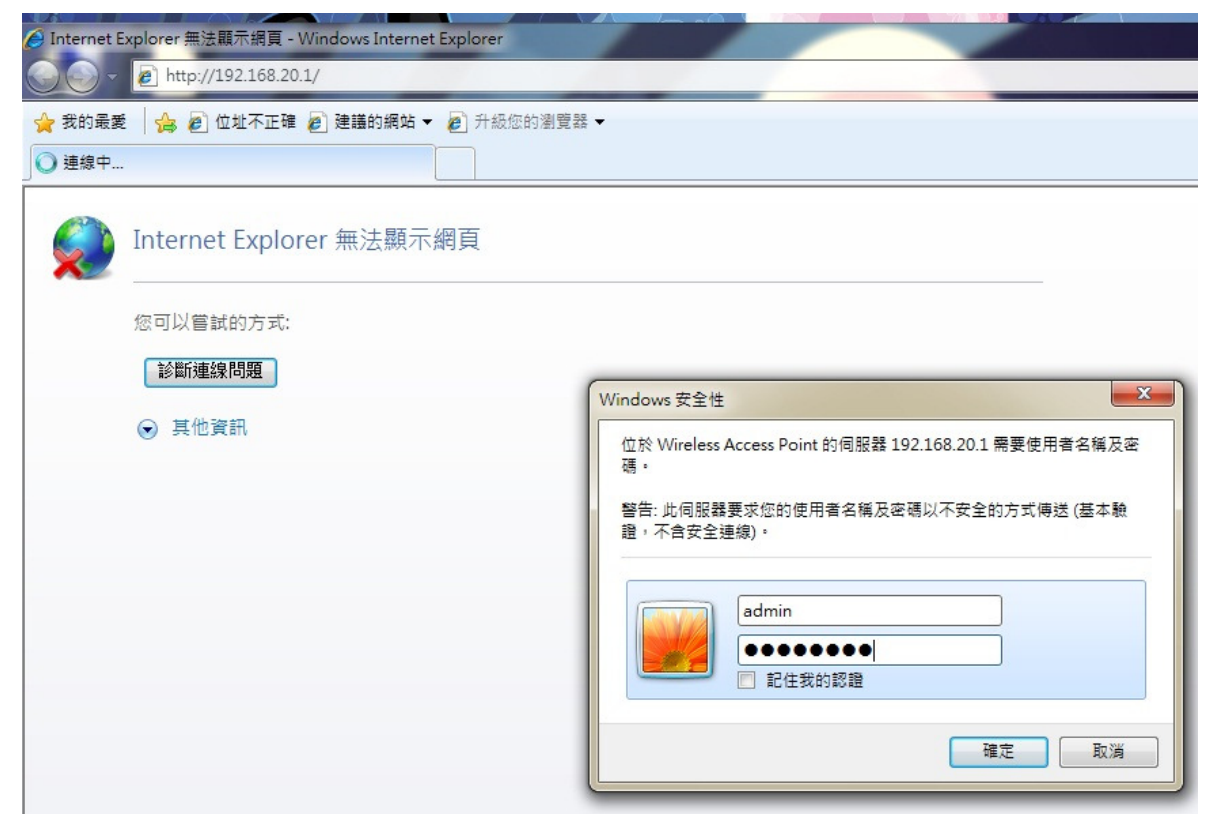

6. Click 無線 LAN->基本設定

| <ul> <li>              ◆ ● http://192.168.20.1/ho      </li> <li>             ★ 我的最愛   ☆ ● 位址不正確 ●              ◆         </li> <li>             ◆ CWR-GN150I Web設定画面         </li> </ul> | me.asp<br>建議的網站 ▼ 🤌 升級您的瀏覽                                                                                            |                                                                                                    |
|----------------------------------------------------------------------------------------------------|----------------------------------------------------------------------------------------------------|----------------------------------------------------------------------------------------------------|
| CWR-GN150I<br>セットアップウィザード 動作モード<br>新作モード<br>新生キュ<br>Example<br>サインクセス制限<br>WPS<br>TCP/IP設定<br>つての他設定<br>ログアウト                                                                             | 無線基本設定 通信方式: 動作モード: onfiguration ークタイブ: SSID: 倍速モード: コントロールサイドバンド: チャンネル番号: SSIDを公開する: データレート: 接続済クライアントリスト: 適用 キャンセル | こ<br>2.4 GHz (B+G+N) ▼<br>AP ▼ マルチSSID<br>インフラストラクチャ ▼<br>Sky-Secure-002555<br>40MHz ▼<br>Upper ▼<br>Auto ▼<br>有効 ▼<br>Auto ▼<br>表示 |

7. If you want to set Wi-Fi transmission type

Please choose 通信方式: list

When you finish select then click 適用 and UI will ask to reboot, please click

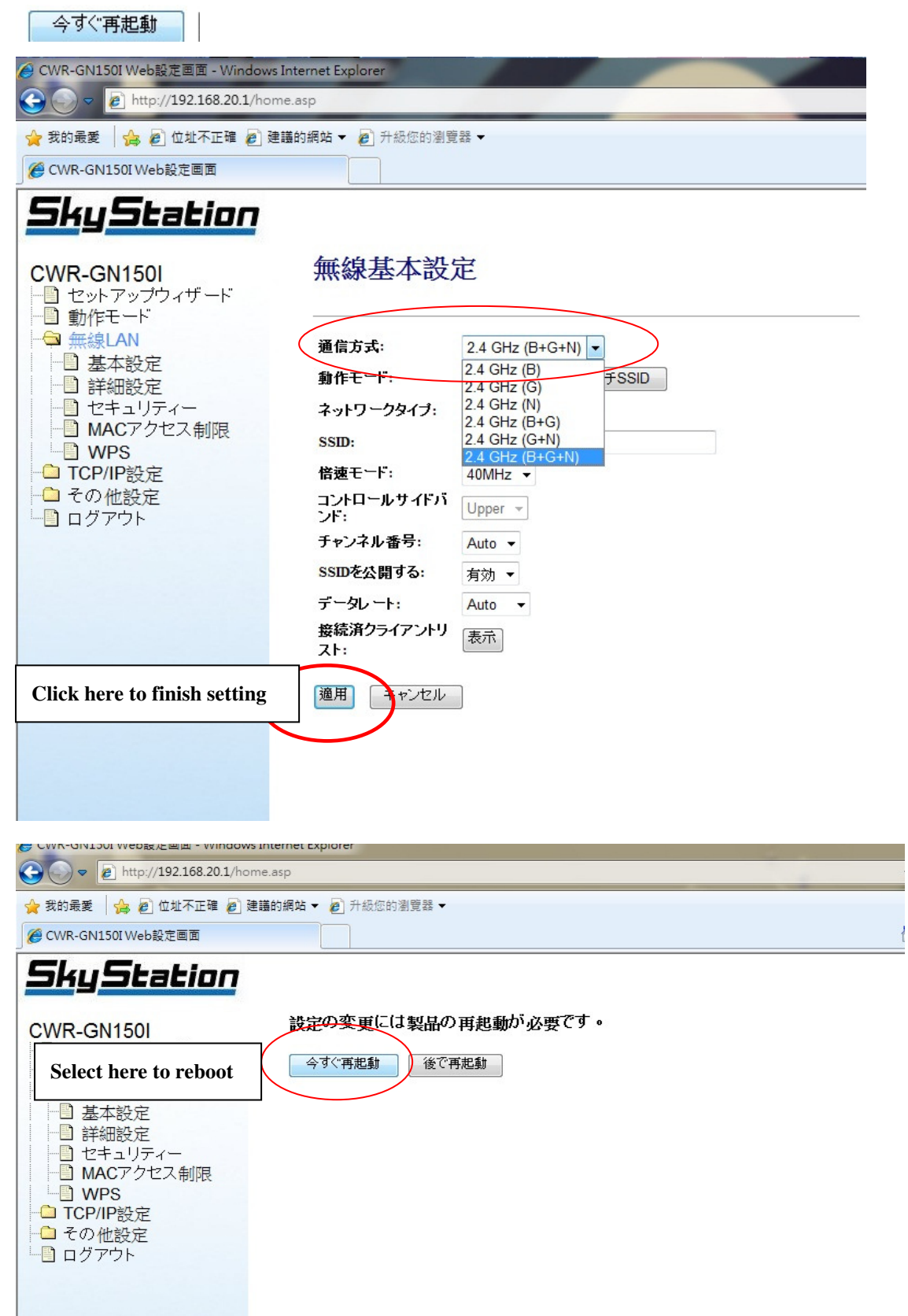

8. If you want to set Wi-Fi channel Width Please choose **信谏于一**门 list

今すぐ"再起動

When you finish select then click 適用 and UI will ask to reboot, please click

| <b>CWR-GN150I</b><br>⊢<br>セットアップウィザード                                                                                         | 無線基本設定            |                   |
|----------------------------------------------------------------------------------------------------|-------------------|-------------------|
|                                                                                                    | 通信方式:             | 2.4 GHz (B+G+N) ▼ |
| □ 基本設定                                                                                                    | 動作モード:            | AP - マルチSSID      |
| <ul> <li>└□ セキュリティー</li> <li>└□ MACアクセス制限</li> <li>└□ WPS</li> <li>└□ TCP/IP設定</li> <li>└□ その他設定</li> <li>└□ ログアウト</li> </ul> | ネットワークタイプ:        | インフラストラクチャ 💌      |
|                                                                                                    | SSID:             | Sky-Secure-002555 |
|                                                                                                    | 信速モード:            | 20MHz 🗸           |
|                                                                                                    | コントロールサイドバ<br>ンド: | 20MHz<br>40MHz    |
|                                                                                                    | チャンネル番号:          | Auto 👻            |
|                                                                                                    | SSIDを公開する:        | 有効 ▼              |
|                                                                                                    | データレート:           | Auto 👻            |
|                                                                                                    | 接続済クライアントリ<br>スト: | 表示                |
|                                                                                                    | 適用 キャンセル          | ]                 |

9. If you want to set Wi-Fi Channel number

Please choose チャンネル番号: list

When you finish select then click 適用 and UI will ask to reboot, please click

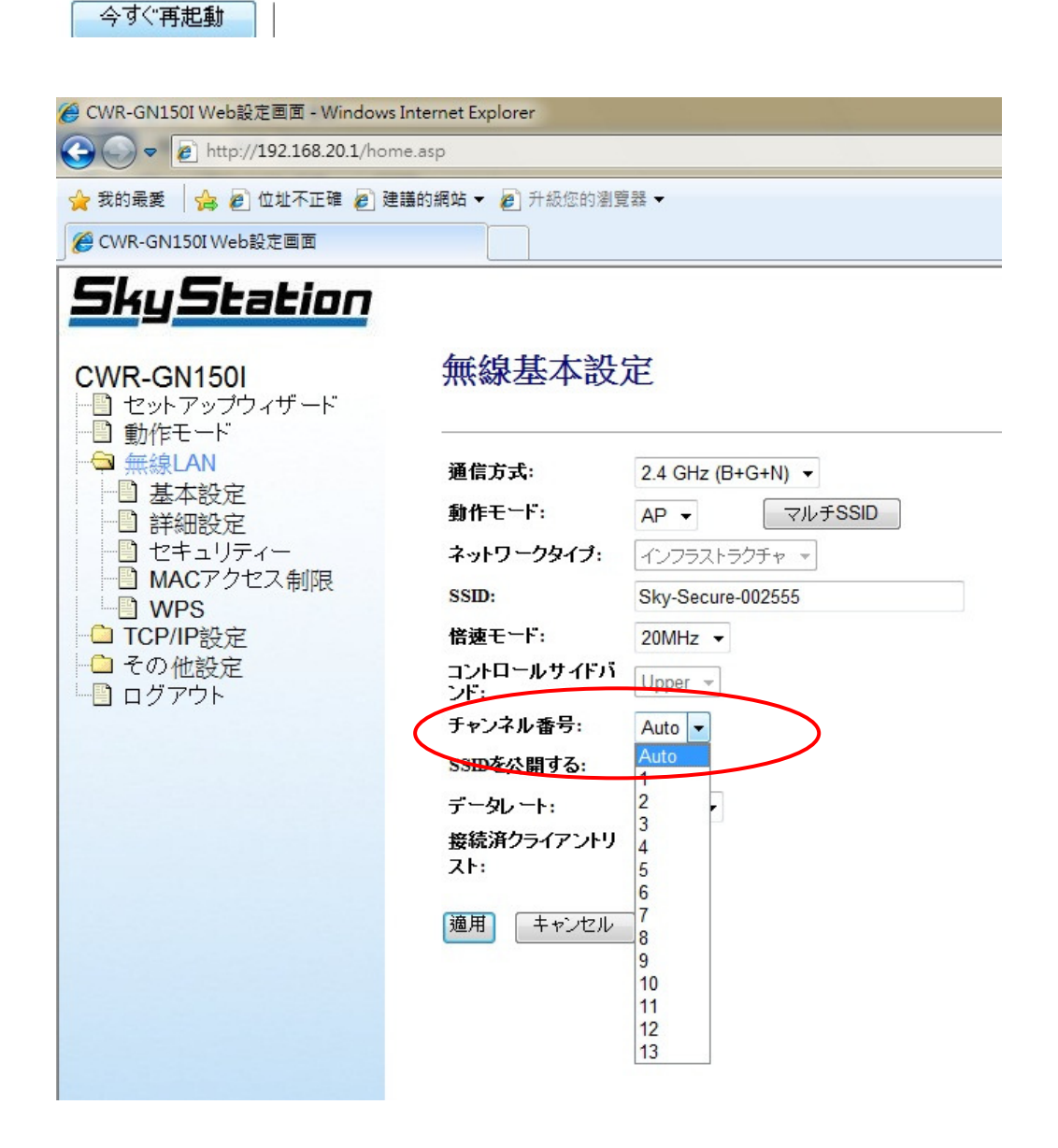